# Configure your Computer for athenaNet

# **Vathena**health

| efore you configure your computer                  |       |
|----------------------------------------------------|-------|
| Windows users need administrative rights           |       |
|                                                    |       |
| aran version 13 on macOs                           |       |
| Configuring your Mac                               |       |
| Required settings for athenaNet in Safari          |       |
| Configuring Safari                                 |       |
| Clearing your cache in Safari                      | ••••• |
| afari (iPad/iPhone) on iO\$13                      |       |
| Chrome<br>0                                        | ••••  |
| Required settings for athenaNet in Chrome          |       |
| About athenaNet Device Manager                     | ••••  |
| Automatically configure Chrome using ADM           |       |
| Manually configure Chrome                          |       |
| Automatically clear your cache in Chrome using ADM |       |
| Manually clear your cache in Chrome                |       |
| dge 17                                             |       |

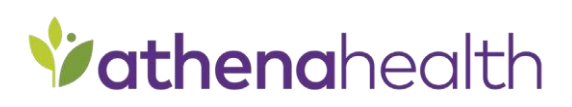

© 2019 athenahealth, Inc. athenahealth.com

## Before you configure your computer

The process of configuring your computer for athenaNet should take just a few minutes. If you have trouble making any of the necessary changes, contact your IT department for assistance.

## Windows users need administrative rights

To get started, you need to verify that you have administrative rights (Windows only). If you do not have administrative rights, work with your IT department to ensure that your computer is configured appropriately.

To verify this:

- 1. Click Start.
- 2. Click control panel.
- 3. Click User accounts.
- 4. Click Manage User Accounts. If you're an administrator, it should display on the page pictured below.

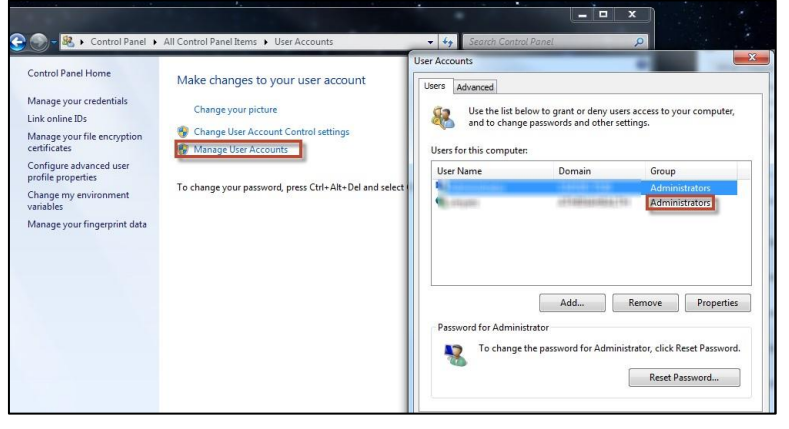

## Safari version 13 on macOS

## Configuring your Mac

- 1. We recommend disabling Swipe between pages on your Mac.
  - a. Click the **Apple** menu.
  - b. Select System Preferences.
  - c. Select Trackpad.
  - d. Uncheck the box next to Swipe between pages.

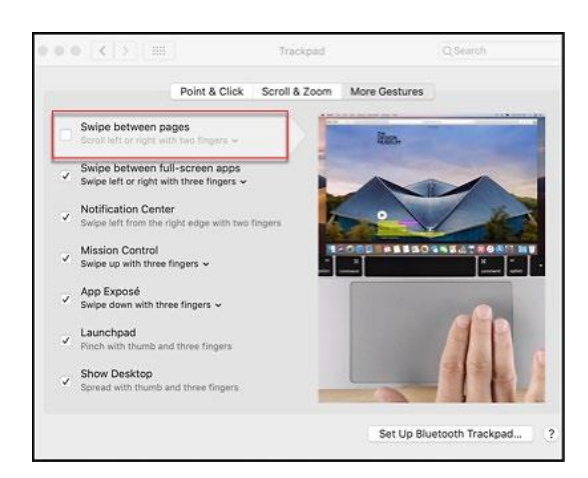

- 2. Enable Full Keyboard Access.
  - a. Click the Apple menu.
  - b. Go to System Preferences.
  - c. Select Keyboard.
  - d. Choose the Shortcuts tab.
  - e. Toggle Full Keyboard Access to All controls.

| Keyboard                                                                                                    | Text Shortcuts Input Sources Dictation                | 1             |
|----------------------------------------------------------------------------------------------------|-------------------------------------------------------|---------------|
|                                                                                                    |                                                       |               |
| To change a shortcut, selec                                                                                                    | t it, click the key combination, and then type the ne | ew keys.      |
| E Launchpad & Dock                                                                                                    | Change the way Tab moves focus                        | ^F7           |
| Mission Control                                                                                                    | Turn keyboard access on or off                        | ^F1           |
| Keyboard                                                                                                    | Move focus to the menu bar                            | ^F2           |
| Screenshots                                                                                                    | Move focus to the Dock                                | ^F3           |
| Services                                                                                                    | Move focus to active or next window                   | ^F4           |
| Spotlight                                                                                                    | Move focus to the window toolbar                      | ^F5           |
| Accessibility                                                                                                    | Move focus to the floating window                     | ^F6           |
| App Shortcuts                                                                                                    | Move focus to next window                             | ¥,            |
|                                                                                                    | Move focus to the window drawer                       | ¥7            |
|                                                                                                    | Move focus to status menus                            | ^F8           |
|                                                                                                    |                                                       | Restore Defau |
|                                                                                                    |                                                       | testore berau |
| ull Keyboard Access: In wi                                                                                                    | ndows and dialogs, press Tab to move keyboard for     | cus between:  |
| Text boxes and lists or                                                                                                    | nly                                                   |               |
| <ul> <li>All controls</li> </ul>                                                                                                    |                                                       |               |
| to the second state of second state of the second state of the sec | fo E7                                                 |               |

## Required settings for athenaNet in Safari

Below is a summary of all athenaNet support settings with both a description of the setting and the supported value that should be set in Safari. You should set these settings manually following the instructions in the <u>Configure Safari</u> section.

| Settings              | Reason                                                       | Supported Value |
|-----------------------|--------------------------------------------------------------|-----------------|
| Allow pop-ups         | Allow pop-ups to display                                     | On              |
| Auto-fill forms       | Automatically fills form fields with previously entered data | Off             |
| Save passwords        | Allows your browser to save passwords                        | Off             |
| Default print margins | Sets the default page margins for printing                   | 0.25"           |

## Configuring Safari

- 1. Verify that you are using Safari 13.0.
  - a. Open your Safari browser.
  - b. Click Safari.
  - c. Click About Safari.

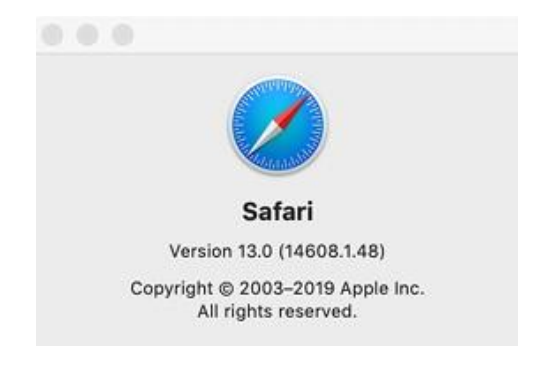

- 2. Allow pop-up windows.
  - a. Click Safari.
  - b. Select Preferences.
  - c. Select the Websites tab at the top of the window.
  - d. Select **Pop-up windows** on the left side.
  - e. Select Allow from the When visiting other websites: drop-down menu at the bottom.

| 0.0                         | Websites                                               |                         |
|-----------------------------|--------------------------------------------------------|-------------------------|
|                             | 오 💊 🕑 🍪 🛂 🌻                                            |                         |
| eral labs Autorili Password | s search security privacy websites extensions Advanced |                         |
| General                     | Allow pop-up windows on the websites below:            |                         |
| Reader                      | Currently Open Websites                                |                         |
| Content Blockers            | athenahealth.sharepoint.com                            | Allow                   |
| Auto-Play                   |                                                        |                         |
| • Page Zoom                 |                                                        |                         |
| Camera                      |                                                        |                         |
| Microphone                  |                                                        |                         |
| Screen Sharing              |                                                        |                         |
| Location                    |                                                        |                         |
| O Downloads                 |                                                        |                         |
| Notifications               |                                                        | Block and Notify        |
| Pop-up Windows              | Remove When visiting other v                           | Block<br>vebsites Allow |
|                             |                                                        |                         |

- 3. Disable the autofill feature before using athenaNet. This feature has the potential to autofill information where not intended.
  - a. Click Safari in the program menu and select Preferences from the drop-down menu.
  - b. Select the Autofill tab at the top of the window.
  - c. Uncheck all four boxes next to the autofill options to deselect them. This turns off the autocomplete features.

| About Safari<br>Safari Extensions.     |            |                 | 0 0 0                        | AutoFill                                 |      |   |
|----------------------------------------|------------|-----------------|------------------------------|------------------------------------------|------|---|
| Preferences<br>Settings for This V     | X,         | General Tabs Au | oFill Passwords Search Secur | ity Privacy Websites Extensions Advanced |      |   |
| Clear History                          |            |                 | AutoFill web forms:          | Using information from my contacts       | Edit |   |
| Services                               | •          |                 |                              | User names and passwords                 | Edit |   |
| Hide Safari<br>Hide Others<br>Show All | жн<br>1967 |                 |                              | Other forms                              | Edt  | ? |
| Quit Safari                            | 96Q        |                 |                              |                                          |      |   |

- 4. Set your print margins.
  - a. Click File and select Print. Make sure that your default printer is selected.

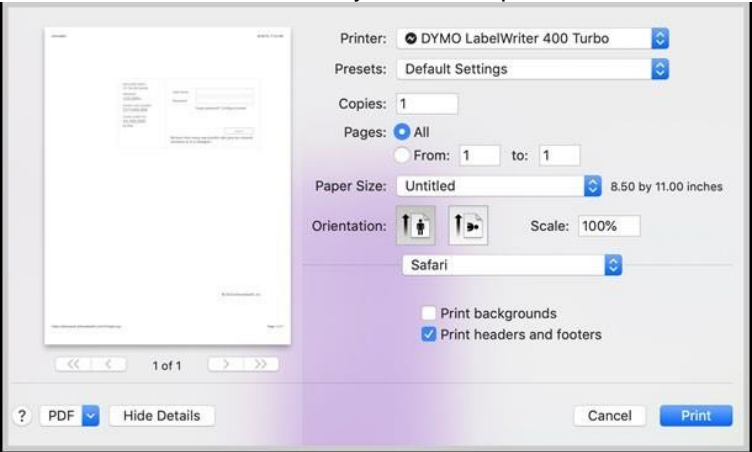

b. From the Paper Size drop-down list, select Manage Custom Sizes.

|                      | 99017 Suspension File       99018 Small Lever Arch       99019 Large Lever Arch       99019 Large Lever Arch       Banner       Copies       Continuous, Wide       Internet Postage 3-Part       Pages       Return Address       Shipping Address       Shipping Address       Orientation       Manage Custom Sizes       Print backgrounds       Image Print backgrounds |
|----------------------|----------------------------------------------------------------------------------------------------|
| ? PDF 💟 Hide Details | Cancel                                                                                                    |

- c. Click the + sign (bottom left) to create a new paper size.
- d. For the **Non-Printable Area**, set all margins to .25. You can set a name for your custom paper size as well.

| athenaNet     | Paper Size:   | 8.5    | 11 in  |
|---------------|---------------|--------|--------|
|               |               | Width  | Height |
|               | Non-Printable | Area:  |        |
|               | User Defined  | ł      | 3      |
|               |               | .25 in |        |
|               | .25 in        | Тор    | .25 ir |
|               | Left          | .25 in | Right  |
|               |               | Bottom |        |
| + - Duplicate |               |        |        |
| ?             |               | Cancel | ОК     |

e. Click OK.

Note: If you're unable to create a custom size, contact your IT department for help.

### Clearing your cache in Safari

- 1. Open Safari.
- 2. Enable the Develop menu. If you already see it, skip to step 6. Otherwise, click Safari.
- 3. Click Preferences.
- 4. Click the Advanced tab.
- 5. Check the Show Develop menu in menu bar box.

| 0.0.0                                       | Advanced                                                                                                    |           |
|---------------------------------------------|----------------------------------------------------------------------------------------------------|-----------|
| Deneral Talta AutoFil Passwords Search Sec. | rity Privacy Websites Extensions Advance                                                                       | đ         |
| Smart Search Field:                         | Show full website address                                                                                      |           |
| Accessibility:                              | Never use font sizes smaller than<br>Press Tab to highlight each item on a<br>Option-Tab highlights each item. | a webpage |
| Reading List:                               | Save articles for offline reading auto                                                                         | matically |
| Internet plug-ins:                          | <ul> <li>Stop plug-ins to save power</li> </ul>                                                                |           |
| Style sheet:                                | None Selected                                                                                                  | 0         |
| Default encoding:                           | Western (ISO Latin 1)                                                                                          | 0         |
| Proxies:                                    | Change Settings                                                                                                |           |
|                                             | <ul> <li>Show Develop menu in menu bar</li> </ul>                                                              | ?         |

- 6. Click the **Develop** menu.
- 7. Click Empty Caches.

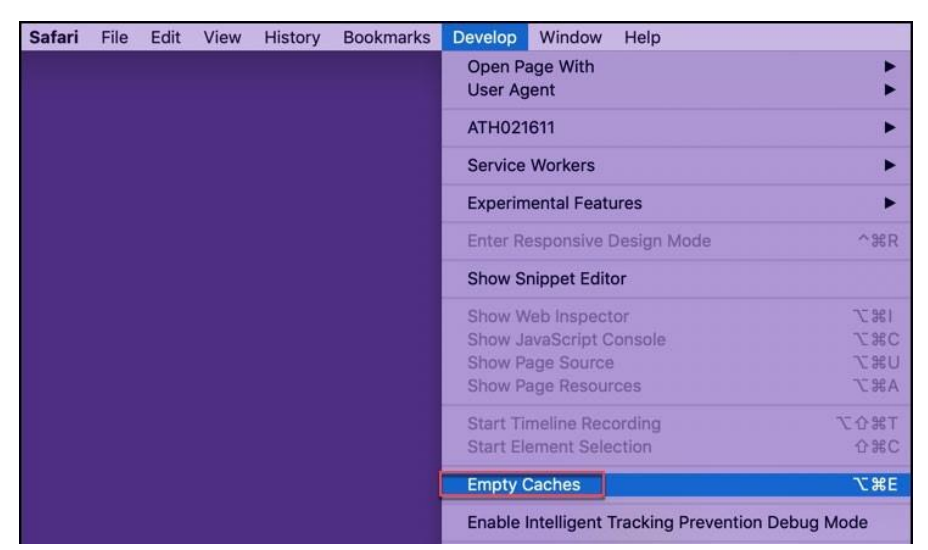

## Safari (iPad/iPhone) on iOS13

Full athenaNet is accessible on the iPad and iPhone via a link on the login page. Click the link to go to the standard athenaNet login page.

We recommend using the iPad to access mobile Clinicals for out-of-office workflows. To use mobile Clinicals, just log in from the page pictured below. To switch between the two, you will need to log out and log back in using the appropriate login page.

Note: The screen captures in this section were taken using an iPad.

| < > (1) | in do Am<br>G. Althemathealth, Inc. | c | ė + | 0 |
|---------|-------------------------------------|---|-----|---|
|         | <b>&amp;athena</b> health           |   |     |   |
|         | Username                            |   |     |   |
|         | Password                            |   |     |   |
|         | Log in                              |   |     |   |
|         |                                     |   |     |   |

- 1. Verify the version you are using.
  - a. Tap Settings.
  - b. Tap General.
  - c. Tap Software update. We recommend using the latest version of iOS13.

| 12:39 PM Mon 26 Aug                  |                  | 🗢 💷 18% I       |
|--------------------------------------|------------------|-----------------|
|                                      | Ceneral          | About           |
| Settings                             |                  |                 |
| •••••                                | Name             | iPad >          |
| CS Apple ID, iCloud, iTunes & App St | Software Version | 13.0 (17A5572a) |
|                                      | Model Name       | iPad Air 2      |
| Finish Setting Up Your iPad 🛛 🌖 🚿    | Model Number     |                 |
|                                      | Serial Number    |                 |
| 🔁 Airplane Mode 🛛 🔵                  |                  |                 |
| ᅙ Wi-Fi ah-visitor                   | Songs            |                 |
| 😵 Bluetooth On                       | Videos           |                 |
| VPN Connected                        | Photos           |                 |
|                                      | Applications     |                 |
| 6 Notifications                      | Capacity         | 16 GB           |
| 💿 Sounds                             | Available        | 8.38 GB         |
| C Do Not Disturb                     |                  |                 |
| Screen Time                          | Wi-Fi Address    |                 |
|                                      | Bluetooth        |                 |
| O General                            | SEID             |                 |
| Control Centre                       |                  |                 |

- 2. Disable the **Open New Tabs in Background** setting.
  - a. Tap Settings.
  - b. Tap Safari.
  - c. Under the TABS section, turn Open New Tabs in Background Off.

| Settings             | Safari                      |              |
|----------------------|-----------------------------|--------------|
|                      | Quick Website Search        | On >         |
| Passwords & Accounts | Preload Top Hit             |              |
| Mail                 |                             |              |
| Contacts             | GENERAL                     |              |
| Calendar             | AutoFill                    |              |
| Notes                | Frequently Visited Sites    |              |
| Pomiedore            | Favourites                  | Favourites > |
| Reminders            | Show Favourites Bar         |              |
| Voice Memos          | Block Pop-ups               |              |
| Messages             | Downloads                   | On My iPad > |
| FaceTime             |                             |              |
| Maps                 | TABS                        |              |
| Safari               | Show Tab Bar                |              |
| Stocks               | Show Icons in Tabs          |              |
| Shortcuts            | Open New Tabs in Background |              |
|                      | Close Tabs                  | Manually >   |

Note: iPhone users tap Open Links and then check in Background.

- 3. Block cookies.
  - a. Tap Settings.
  - b. Tap Safari.
  - c. Under the **PRIVACY & SECURITY** section, set **Block All Cookies** to Off.

# Vathenahealth

| Settings             | Safari                                                                                               |                |
|----------------------|----------------------------------------------------------------------------------------------------|----------------|
| 📴 Privacy            | Show Favourites Bar                                                                                  |                |
|                      | Block Pop-ups                                                                                        |                |
| 🔣 iTunes & App Store | Downloads                                                                                            | On My iPad >   |
| Passwords & Accounts | TABS                                                                                                 |                |
| 🖂 Mail               | Show Tab Bar                                                                                         |                |
| Contacts             | Show Icons in Tabs                                                                                   |                |
| Calendar             | Open New Tabs in Background                                                                          |                |
| Notes                | Close Tabs                                                                                           |                |
| Reminders            | Allow Safari to automatically close tabs the<br>been viewed.                                         |                |
| Voice Memos          | PRIVACY & SECURITY                                                                                   |                |
| Messages             | Prevent Cross-Site Tracking                                                                          |                |
| FaceTime             | Block All Cookies                                                                                    |                |
| Maps                 | Fraudulent Website Warning                                                                           |                |
| Safari               | Check for Apple Pay                                                                                  |                |
| Stocks               | Allow websites to check if Apple Pay is<br>you have an Apple Card account.<br>About Safari & Privacy | enabled and if |

- 4. Enable JavaScript.
  - a. Tap Settings.
  - b. Tap **Safari**.
  - c. Tap Advanced.
  - d. Set JavaScript to On.

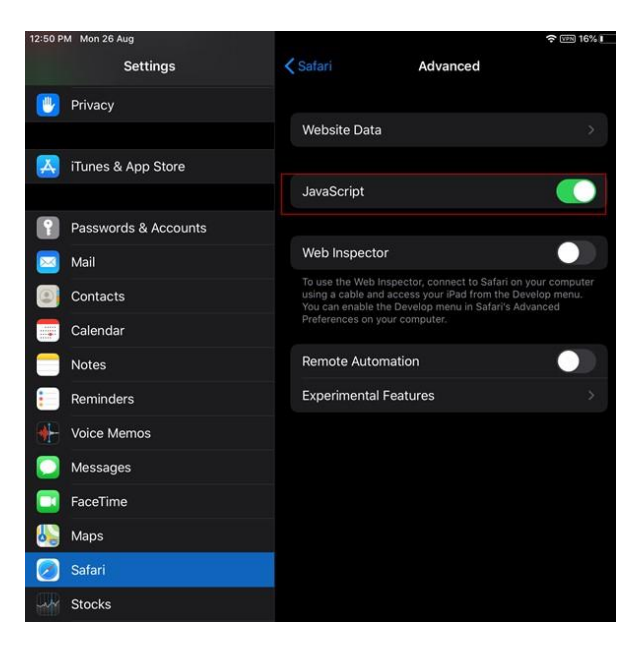

- 5. Disable pop-up blocking.
  - a. Tap Settings.
  - b. Tap Safari.
  - c. Set Block Pop-ups to Off.

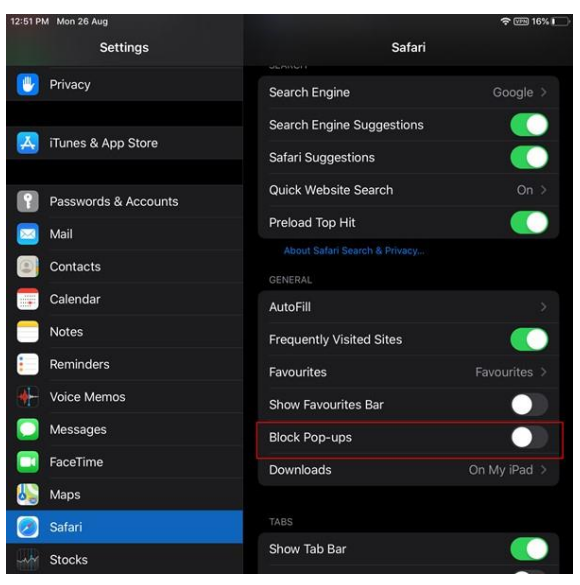

- 6. For older iPads, we recommend using locking rotation. This function is optional and may not be available. a. Tap **Settings**.
  - b. Tap General.
  - c. Use Side Switch should be set to Lock Rotation (this allows you to use the switch on the side of the iPad next to the volume buttons to lock rotation of the screen).
- 7. athenahealth strongly recommends that you close all applications other than Safari when using athenaNet on your iPad or iPhone.
  - a. Double-click the round home button on your device. This will show all the applications that are running.
  - b. Swipe upwards on each application to close it. Leave Safari open.

## Chrome

- 1. Verify that you are using the latest version of Chrome.
  - a. Open your Chrome browser.
  - b. Click the Chrome menu button i on the browser toolbar.
  - c. Click on **Help**.
  - d. Click **About Google Chrome**. Chrome will determine if an update is available and perform the update if necessary.
- 2. Verify that you are not logged into Chrome with your Google Account.
  - a. Open your Chrome browser.
  - b. Click the Chrome menu button 🛄 on the browser tool bar.
  - c. **Sign in to Chrome** button will appear if you are not logged into Chrome. You can now properly configure Chrome for use with athenaNet. If not, continue to step 4.
  - d. **Disconnect your Google Account** button will appear if you are currently logged in with your Google account. Click this button to sign out of Chrome. A second window will appear.
  - e. Click Disconnect account.
  - f. You should now see the **Sign in to Chrome** button. You can now properly configure Chrome's settings for use with athenaNet.

## Required settings for athenaNet in Chrome

Below is a summary of all athenaNet support settings with both a description of the setting and the supported value that should be set in Chrome. If you are using a PC, you should set these settings automatically by downloading athenaNet © 2019 athenahealth, Inc. Configure your Computer for athenaNet - Page 10 of 17

Device Manager and running the configure browser functionality available on the login screen or the Configure Browser admin page. More information is available in the <u>Automatically Configure Chrome</u> section. Otherwise, you can set these settings manually following the instructions in the <u>Manually Configure Chrome</u> section.

| Settings                                                                                                    | Reason                                                       | Supported<br>Value |
|----------------------------------------------------------------------------------------------------|--------------------------------------------------------------|--------------------|
| Auto-fill forms                                                                                                    | Automatically fills form fields with previously entered data | Off                |
| Save passwords                                                                                                    | Allows your browser to save passwords                        | Off                |
| Allow pop-ups for the following sites:<br>• https://[*.]athenahealth.com<br>• https://secure.athenahealthpayment.com<br>• https://[*.]csod.com<br>• https://[*.]webex.com | Allow pop-ups                                                | On                 |
| Default print margins                                                                                                    | Sets the default page margins for printing                   | 0.25"              |

#### About athenaNet Device Manager

athenaNet Device Manager (ADM) is an application that runs on your computer and manages the modules that athenaNet functionality needs to integrate with your computer.

When ADM is downloaded and running, ADM allows you to automatically configure the browser's settings for use with athenaNet and to clear the browser's cache.

Note: ADM only works with Chrome and Edge on the PC.

 Download ADM from the athenaNet login screen. Note: Depending upon your practice's settings, you may need to work with your IT department to download ADM.

| Display the athe | enaNet login screen (https://athenane | et.athenahealth.com).                |
|------------------|---------------------------------------|--------------------------------------|
| athenahealth     |                                       | athenaNet                            |
|                  |                                       | Username                             |
|                  |                                       | Password                             |
|                  |                                       | Forgot password?   Configure browser |
|                  |                                       |                                      |
|                  |                                       | Login                                |

- b. Click the **Configure browser** link. A new tab will open.
- c. In the athenaNet Device Manager section, click the **download installer** link next to the **Version** field in the athenaNet Device Manager section.

| athenaNet D | evice Manager      |
|-------------|--------------------|
| Status      | Not connected      |
| Version     | download installer |

d. Double-click the file that appears in your downloads bar.

| P |                      | VELOP |
|---|----------------------|-------|
| G | athenaNetDeviceMaexe | ×     |

e. Complete the installation wizard.

2. Once you do so, ADM is installed. When ADM is properly installed and running on your computer, you should see the following in the athenaNet Device Manager section:

| athenaNet Devic        | e Manager                             |
|------------------------|---------------------------------------|
| Status                 | 🛑 Running                             |
| Version                | 1.5.4.0                               |
| Hide advanced ADM file | es                                    |
| 1.5.4.0 EXE file 🛈     | athenaNetDeviceManagerSetup.exe       |
| 1.5.4.0 MSI file 🛈     | athenaNetDeviceManager.msi            |
| 1.1.0.0 EXE file 🛈     | athenaNetDeviceManagerUninstaller.exe |

**Note**: If you do not see this status or are having additional issues, see the <u>Using ADM</u> documentation for troubleshooting steps.

## Automatically configure Chrome using ADM

1. Display the athenaNet login screen.

| <b>Vathena</b> health |  | <b>athena</b> Net |                                      |
|-----------------------|--|-------------------|--------------------------------------|
|                       |  | Username          |                                      |
|                       |  | Password          | Forgot password?   Configure browser |
|                       |  |                   | Log In                               |

- 2. Click the **Configure browser** link. A new tab will open.
- 3. Confirm you see the following in the athenaNet Device Manager section.

| athenaNet Devic       | e Manager                             |
|-----------------------|---------------------------------------|
| Status                | e Running                             |
| Version               | 1.5.4.0                               |
| Hide advanced ADM fil | es                                    |
| 1.5.4.0 EXE file ①    | athenaNetDeviceManagerSetup.exe       |
| 1.5.4.0 MSI file 🛈    | athenaNetDeviceManager.msi            |
| 1.1.0.0 EXE file 🛈    | athenaNetDeviceManagerUninstaller.exe |
|                       |                                       |

**Note**: If you see a **download installer** link, see the <u>About athenaNet Device Manager</u> section for more information. If you do not see this link and are instead having other issues, see the <u>Using ADM</u> documentation for troubleshooting steps.

#### 4. Click the Update Settings button.

| Browser Settings              |                                                                          |                                  |                 |
|-------------------------------|--------------------------------------------------------------------------|----------------------------------|-----------------|
| The following browser setting | s do not adhere to the supported configuration for athenaNet. To fix you | r configuration, click <b>Up</b> | date Settings.  |
| Setting                       | Description                                                              | Current Value                    | Supported Value |
| Required                      |                                                                          |                                  |                 |
| Auto-fill forms               | Automatically fills form fields with previously entered data.            | On                               | Off             |
| Default print margins         | Sets the default page margins for printing.                              | Other value                      | 0.25"           |
| Save passwords                | Allows your browser to save passwords                                    | On                               | Off             |

5. Click OK.

- 6. Your browser is now properly configured for athenaNet. If you want to confirm that your settings have been properly set, click the **Configure browser** link on the athenaNet login screen.
- 7. You should see a green success message in the Browser Setting section.

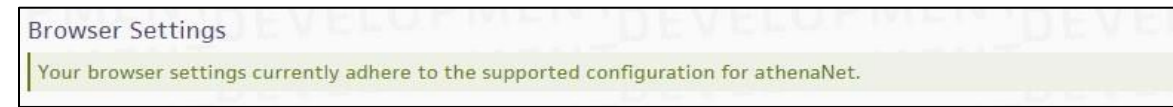

### Manually configure Chrome

- 1. Disable autofill and save password functionality.
  - a. Click the Chrome menu button i on the browser toolbar.
  - b. Select Settings.
  - c. Click Show advanced settings and find the Passwords and forms section.
  - d. Deselect the Enable Autofill to fill out web forms in a single click and the Offer to save your web passwords check boxes.

| Settings                                                                          | Search settings |
|-----------------------------------------------------------------------------------|-----------------|
| Enable "Ok Google" to start a voice search                                        |                 |
| Passwords and forms                                                               |                 |
| Enable Autofill to fill out web forms in a single click. Manage Autofill settings |                 |
| Offer to save your web passwords. Manage passwords                                |                 |

- 2. Remove saved athenaNet passwords.
  - a. Click the Chrome menu button i on the browser toolbar.
  - b. Select Settings.
  - c. Click Show advanced settings.
  - d. Click Manage Passwords under Passwords and forms.

| Passwords and forms                                                               |
|-----------------------------------------------------------------------------------|
| Enable Autofill to fill out web forms in a single click. Manage Autofill settings |
| Offer to save your web passwords Manage passwords                                 |

- e. Under Saved passwords, hover over the site whose password you'd like to remove.
- f. Click the **X** that appears on the right.
- g. Click Done.
- 3. Allow pop-ups. Many features in athenaNet open in pop-up windows, so it is important to disable pop-up blockers in Chrome. To do so:
  - a. Click the Chrome menu button i on the browser toolbar.
  - b. Select Settings.
  - c. Click Show advanced settings.

- d. Click Content settings under privacy.
- e. Under popups click Manage exceptions.

| Content settings                                                    | ×    |
|---------------------------------------------------------------------|------|
| Detect and run important plugin content (recommended)               | -    |
| Let me choose when to run plugin content                            |      |
| Manage exceptions                                                   |      |
| Manage individual plugins                                           |      |
| Pop-ups                                                             |      |
| Allow all sites to show pop-ups                                     |      |
| Do not allow any site to show pop-ups (recommended)                 |      |
| Manage exceptions                                                   |      |
| Location                                                            |      |
| Allow all sites to track your physical location                     |      |
| Ask when a site tries to track your physical location (recommended) |      |
| Do not allow any site to track your physical location               |      |
| Manage exceptions                                                   |      |
| Notifications                                                       |      |
| Allow all sites to show notifications                               |      |
| Ask when a site wants to show notifications (recommended)           | *    |
|                                                                     | Done |
|                                                                     |      |

- f. Allow pop-ups for the following sites:
  - https://[\*.]athenahealth.com
  - https://[\*.]athena.io
  - https://[\*.]secure.athenahealthpayment.com
  - https://[\*.]csod.com
  - https://[\*.]webex.com
  - https://[\*.]kenexa.com
  - https://[\*.]walkme.com
- g. Click Done.
- h. Click **Done** again.
- 4. Set your print margins in Chrome.
  - a. Open your chrome browser.
  - b. Hit Ctrl+P.
  - c. In the Margins dropdown select Custom.
  - d. Chrome defaults to margins of .4". Use the margin lines in the print preview to set all margins to .25".

| Print<br>Total: 1 page         | Save Cancel                              | -     |       | 0.25° Tana Sinai Inaga | -     |
|--------------------------------|------------------------------------------|-------|-------|------------------------|-------|
| Destination Save               | as PDF                                   |       | Goo   | gle                    |       |
| Pages   All  e.g. 1-           | 5, 8, 11-13                              | 5     |       | 8-0 ·                  |       |
| Paper size Letter              |                                          |       |       | - In-                  |       |
| Layout   Portrai Layout Landsc | t<br>ape                                 | 0.25" |       | · · ·                  | 0.25* |
| Margins Custom                 | •                                        |       |       |                        |       |
| Options 🗹 Header               | rs and footers<br>ound colors and images |       |       |                        |       |
| Print using system dialog (    | Ctrl+Shift+P)                            |       | 0.25* |                        |       |

Note: Chrome sets print margins by printer. If you use multiple printers, you should set the print margins for every printer that you use.

### Automatically clear your cache in Chrome using ADM

1. Display the athenaNet login screen.

| <b>athena</b> health |  | athenaNet |                                      |  |
|----------------------|--|-----------|--------------------------------------|--|
|                      |  | Username  |                                      |  |
|                      |  | Password  |                                      |  |
|                      |  |           | Forgot password?   Configure browser |  |
|                      |  |           |                                      |  |
|                      |  |           | Login                                |  |
|                      |  |           |                                      |  |
|                      |  |           |                                      |  |

- 2. Click the **Configure Browser** link. A new tab will open.
- 3. Confirm you see the following in the athenaNet Device Manager section:

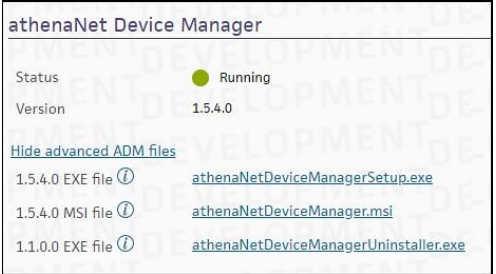

**Note**: If you see a **download installer** link, see the <u>athenaNet Device Manager</u> section for more information. If you do not see this link and are instead having other issues, see the <u>Using athenaNet Device Manager</u> for troubleshooting steps.

#### 4. Click Clear Cache.

| Browser Cache                                                                                                 |  |
|----------------------------------------------------------------------------------------------------|--|
| Routinely clearing your browser cache ensures you are viewing the most recent version of each athenaNet page. |  |
| Clear Cache                                                                                                   |  |

5. Click **OK**.

## Manually clear your cache in Chrome

- 1. Open your Chrome browser.
- 2. Click the Chrome menu button i on the browser toolbar.
- 3. Click Settings.
- 4. Click Show advanced settings.
- 5. Under Privacy, click Clear browsing data.
- 6. In the **Obliterate the following items from**: drop-down list, specify **the beginning of time**.
- 7. Make sure that Cookies and other site and plug-in data and Cached images and files are both checked.

| Obliterate the following items from  | the beginning     | of time -      |            |        |
|--------------------------------------|-------------------|----------------|------------|--------|
| builterate the following items from. | the beginning     | or unie        |            |        |
| Browsing history                     |                   |                |            |        |
| Download history                     |                   |                |            |        |
| Cookies and other site and plug-     | -in data          |                |            |        |
| Cached images and files              |                   |                |            |        |
| Passwords                            |                   |                |            |        |
| Autofill form data                   |                   |                |            |        |
| Hosted app data                      |                   |                |            |        |
| Content licenses                     |                   |                |            |        |
| earn more                            |                   | Clear browsing | data       | Cancel |
| wood constant actions and couch an   | nings will not be | closed and m   | nu soflast |        |
| aven concent settings and search eng | gines will not be | cleared and m  | sy reflect | your   |

8. Click Clear browsing data.

## Edge

**Note:** Please follow the same steps as Chrome for Edge.